## Navigating the new Bizfile: Renew business registration

The "Renew business registration" eService enables the renewal of registration for sole proprietorships, partnerships and limited partnerships for a period of one or three years.

Business owners must renew the business registration before the expiry date if they intend to continue running the sole proprietorship, partnership or limited partnership. Renewals may be submitted up to 60 days before the expiry date. Please note penalties may be imposed for late renewals.

For all business types, owners must ensure that their Medisave contributions are up to date with the CPF Board. Non-compliance with Medisave requirements will result in rejection of the renewal application and may lead to cancellation of business registration.

## Step-by-step instructions to renew business registration

## 1) Renewing registration for sole proprietorship/partnership

Ensure that you have:

✓ Up-to-date CPF Medisave contributions with the CPF Board for all business owners or partners

Step 1: Log in to Bizfile using Corppass (Business user) credentials.

|         | A Singapore Government Agency Website How to identify ~                                                                 |                                               |                                |
|---------|----------------------------------------------------------------------------------------------------|-----------------------------------------------|--------------------------------|
| t       | Making Singapore the best place for business                                                                            | -①Login 물 0                                   | ι.                             |
|         | Register 👻 Manage 👻 Annual filing 👻 Deregi                                                                              | ster                                          |                                |
|         | Welcome t Login<br>Your one-stop digital s                                                                              | ×                                             |                                |
|         | Business User<br>Login with UEN, Corppass                                                                               | s to transact on behalf of a business entity. |                                |
|         | Entity Industry Pr<br>Login with Singpass to tran<br>UEN.                                                               | >                                             |                                |
|         | Q. Enter entity name or UEN to begin search<br>This site is protected by reCAPTCHA and the Google <u>Privacy Police</u> | y and Terms of Service apply.                 | Click here to<br>chat with me. |
| <b></b> | Popular                                                                                                    |                                               | •                              |

**Step 2**: Check that you are on the correct entity dashboard. The entity name will be displayed on the top menu bar and the dashboard.

|                                  | e the best place for business                                        |                    | ② OCTOBER TWO ▼                                                   | ∑s 决 → Logout                   | ٩ |
|----------------------------------|----------------------------------------------------------------------|--------------------|-------------------------------------------------------------------|---------------------------------|---|
| Register 👻                       | Manage 🔻 Annual filir                                                | ng 🕶 Deregist      | er ▾ Others ▾   Buyin                                             | nformation 🔻 🛛 Subscribe APIs 👻 |   |
| Welco                            | me to yo                                                             | ur das             | hbo <mark>ard!</mark>                                             |                                 |   |
| Access all your la               | test messages, manage yo                                             | our to-do list, an | d view recent transactions                                        | all in one place.               |   |
| •                                | O                                                                    |                    |                                                                   |                                 |   |
| OCTOB<br>53400161X               | ER TWO                                                               |                    | <ul><li>\$ My transactions</li><li>My corporate service</li></ul> | Payment history                 |   |
| View entity deta                 | ils                                                                  |                    | provider (CSP)                                                    |                                 |   |
| Dendis                           |                                                                      |                    |                                                                   |                                 |   |
| You have 0 ite<br>Action items o | s actions U<br>ms pending your action.<br>reated from 02 Dec 2024 on | wards will be disp | played here.                                                      |                                 |   |

**Step 3**: From the mega menu, click the **"Manage"** tab, select **Sole proprietorship/partnership** and click **"Renew business registration"**.

| Register 👻 Manage 🔺                          | Annual filing 👻 Deregister 👻 Others 👻                                                       | Buy information 👻   Subscribe APIs 👻 |
|----------------------------------------------|---------------------------------------------------------------------------------------------|--------------------------------------|
| Manage<br>Access eServices to manage and upd | ate entity details and professional information                                             |                                      |
| Local company<br>Foreign company             | Sole proprietorship/partnership<br>eServices to manage and update details of sole proprieto | rship/partnership                    |
| Sole<br>proprietorship/partnership           | Update information                                                                          | 온 Update position holder information |
| Limited liability partnership                | Appoint/Withdraw position holder                                                            | 🖧 File notice of death               |
| Limited partnership                          | File Notice of Error                                                                        | S File Order of Court                |
| Public accounting firm                       |                                                                                             |                                      |
| Corporate service provider                   | Restructure or convert entity type                                                          |                                      |
| Public accountant                            | Convert to LLP/ALLP                                                                         |                                      |
| Approved liquidator                          | Renewal                                                                                     |                                      |

Step 4: On the "Renew business registration" introduction page, click "Start".

**Important:** You will only be able to renew the registration 60 days before the registration expiry date. If you access this eService prior to 60 days before the expiry date, you will not be able to proceed with the transaction.

| Home > Renew b | usiness registration                                                                                                    |
|----------------|----------------------------------------------------------------------------------------------------|
| Renew          | business registration                                                                                                    |
|                |                                                                                                    |
|                |                                                                                                    |
|                | Introduction                                                                                                    |
|                | This eService allows you to renew the registration of a sole proprietorship, partnership or limited partnership for 1 year or 3 years.                                                                                                    |
|                |                                                                                                    |
|                | Before you start                                                                                                    |
|                | <ol> <li>Ensure that the CPF Medisave contributions of all business owners or partners are up-to-date with<br/>the CPF Board.</li> <li>Ensure that you are logged in using Corppass to perform this transaction. If you do not have a<br/>Corppass account, you can apply for one on the <u>Corppass website</u>.</li> </ol>                                                                                                    |
|                | Useful reminders       It is an offence to carry on the business after the registration has expired.         You can renew the registration of your sole proprietorship, partnership, or limited partnership up to 60 days before expiry.         Late renewal may incur a penalty.         PayNow is now available as a payment option for renewal of registration for sole proprietorship, partnership, and limited partnership. |
|                | Start →                                                                                                    |

Step 5: Select the renewal period and click "Review and confirm" to proceed.

**Important:** The 3-year renewal option is only available if your business entity meets the CPF Board's conditions.

| 1<br>Renewal period                                        | Review and confirm Payment                                                                                                    |
|------------------------------------------------------------|----------------------------------------------------------------------------------------------------|
| Renewal period                                             |                                                                                                    |
| Select your preferred renewal period of 1 year or 3 years. | Current expiry date<br>20 Mar 2025                                                                                                    |
|                                                            | Period of renewal           I year (\$30)         3 years (\$90)                                                                                            |
|                                                            | Option for 3-year renewal period is only available if the conditions set by<br>the CPF Board are met. Please contact the CPF Board for more<br>information. |
|                                                            | New expiry date 20 Mar 2026                                                                                                    |
| ← Back                                                     | Save draft Review and confirm ->                                                                                                    |

**Step 6**: Review all entered information carefully. Tick the declaration box to confirm the accuracy and click **"Payment"** to proceed.

| 1 —<br>Renewal period                        |                                                                            | 2<br>Review and confirm                                                        | ③<br>Payment                                                                         |
|----------------------------------------------|----------------------------------------------------------------------------|--------------------------------------------------------------------------------|--------------------------------------------------------------------------------------|
| Review and cor                               | nfirm                                                                      |                                                                                |                                                                                      |
| Review the information below                 | before submitting.                                                         |                                                                                |                                                                                      |
| Current expiry date                          | Period of renewal                                                          | New expiry date                                                                |                                                                                      |
| 20 Mar 2025                                  | 1 year                                                                     | 20 Mar 2026                                                                    |                                                                                      |
| 1 The above informa<br>2 I am aware that I m | ion submitted is true and correct<br>ay be liable to prosecution if I subr | to the best of my knowledge and I am<br>nit any false or misleading informatio | authorised to file this application/transaction.<br>In this application/transaction. |
| ← Back                                       |                                                                            |                                                                                | Payment →                                                                            |

**Step 7**: You will be directed to the payment summary page. Select the payment method and click **"Make payment"** to complete the transaction.

| Select payment method                   |                                           | r ayment summar                                                | у       |
|-----------------------------------------|-------------------------------------------|----------------------------------------------------------------|---------|
| Complete your payment before 12:13PM to | o avoid timeouts.                         | ARN250310000018                                                |         |
| Select type                             | nu a receipt upon successful payment.     | 1 x Renew business / limited partnership registration (1 year) | \$30.00 |
| Saved card(s)                           | ther methods                              | Total (includes GST)                                           | \$30.00 |
| Select payment method                   |                                           |                                                                |         |
| 0                                       |                                           | Make payment                                                   |         |
| PayPal                                  | Debit/Credit Card/Apple Pay/Google<br>Pay | ← Back                                                         |         |
|                                         |                                           |                                                                |         |
| PayNow                                  |                                           |                                                                |         |

**Step 8**: Once payment is successful, you will be see an acknowledgement message and otpion to download your receipt.

|                                       | Payment successful                      |                                                                   |                                                    |  |
|---------------------------------------|-----------------------------------------|-------------------------------------------------------------------|----------------------------------------------------|--|
|                                       | Upon successful payment,<br>instruction | you will receive a confirmation ema<br>s to review your purchase. | il with                                            |  |
|                                       | Download receip                         | t 🕒 Go to My Transaction                                          |                                                    |  |
|                                       | Pa                                      | yment details                                                     |                                                    |  |
| Receipt number<br>ACRA250310000015    | ARN<br>ARN250310000018                  | Paid via<br>Debit/Credit Card                                     | EP reference number<br>pi_3R0xIXJUwRqvcgtW1zdGvpuW |  |
| Date and time<br>10 Mar 2025 11:48 AM | Amount paid<br>\$30.00                  |                                                                   |                                                    |  |

**Step 9**: A notification will be sent to your Bizfile inbox with a link to download your free Business Profile.

| Inbox                                                                                                    |  |
|----------------------------------------------------------------------------------------------------|--|
| ← All messages<br>Business registration for OCTOBER TWO successfully renewed<br>10 Jun 2025 · 1:46 PM                                                                                                    |  |
| Dear Sir/Madam,<br>• Entity name: OCTOBER TWO<br>• Entity UEN: 53400161X<br>• Expiry date: 20/03/2025<br>The registration for Business, OCTOBER TWO has been successfully renewed for 1 year.<br>The registration for a successfully renewed for 1 year.                                                                                                    |  |
| The new expiry date is 20/03/2026.<br>A free Business Profile for this entity is available for download via this <u>link</u> . Please ensure you have switched to the correct entity profile before you access the<br>free product download page. Should you need assistance, our step-by-step <u>guide</u> is available for reference.<br>Download link will expire in 30 days.<br>Accounting and Corporate Regulatory Authority (ACRA) |  |
|                                                                                                    |  |

## 2) Renewing registration for limited partnership

Ensure that you have:

✓ Up-to-date CPF Medisave contributions with the CPF Board for all business owners or partners

Step 1: Log in to Bizfile using Corppass (Business user) credentials.

|         | A Singapore Government Agency Website How to identif                              | N.,                                             |                                |
|---------|-----------------------------------------------------------------------------------|-------------------------------------------------|--------------------------------|
|         | Making Singapore the best place for business                                      |                                                 | -] Login 몇 Q                   |
|         | Register 👻 Manage 👻 Annual fili                                                   | ing 👻 Deregister 👻 Others 👻 🛛 Buy information 👻 | Subscribe APIs 👻               |
|         | Welcome t Login<br>Your one-stop digital s                                        | ×                                               |                                |
|         | filing and information<br>Busine<br>Login wit                                     | Iss User >                                      |                                |
|         | Search for busin<br>Individ<br>Entity Industry Pe Login will<br>UEN.              | lual User >                                     |                                |
|         | Q Enter entity name or UEN to b<br>This site is protected by reCAPTCHA and the Go | egin search                                     | Click here to<br>chat with me. |
| <b></b> | Popular                                                                           |                                                 | •                              |

**Step 2**: Check that you are on the correct entity dashboard. The entity name will be displayed on the top menu bar and the dashboard.

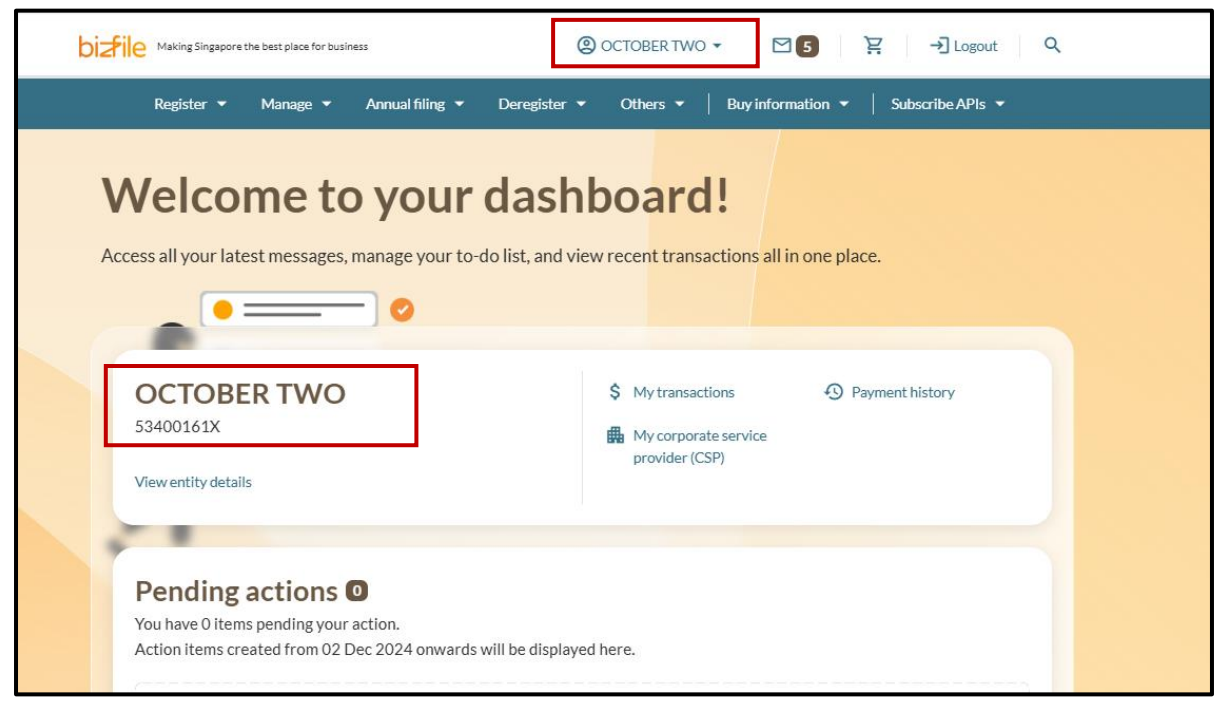

**Step 3**: From the mega menu, click the **"Manage"** tab, select Limited **partnership** and click **"Renew limited partnership registration"**.

| ▲ Annual filing ▼ Deregister ▼ Othe               | ers 👻 📔 Buy information 👻 📔 Subscribe APIs 👻                                                                                                    |
|---------------------------------------------------|----------------------------------------------------------------------------------------------------|
| pdate entity details and professional information |                                                                                                    |
| Limited partnership                               |                                                                                                    |
| eServices to manage and update details of limite  | d partnership                                                                                                    |
| Update information                                |                                                                                                    |
| 🖨 Update entity information                       | 왕, Update position holder information                                                                                                    |
| Appoint/Withdraw position holder                  | File Notice of Error                                                                                                    |
| Sile Order of Court                               | File Notice of Cessation/Resignation of position                                                                                                    |
|                                                   | noider                                                                                                    |
| Ponowal                                           |                                                                                                    |
| Renew limited partnership registration            |                                                                                                    |
|                                                   |                                                                                                    |
|                                                   | <b>2</b>                                                                                                    |
|                                                   | <ul> <li>Annual filing ▼ Deregister ▼ Other</li> <li>pdate entity details and professional information</li> <li>Limited partnership<br/>eservices to manage and update details of limited</li> <li>Update information</li> <li>ⓐ Update entity information</li> <li>ⓐ Appoint/Withdraw position holder</li> <li>☆ File Order of Court</li> <li>Renewal</li> <li>ⓒ Renew limited partnership registration</li> </ul> |

Step 4: On the "Renew business registration" introduction page, click "Start".

**Important:** You will only be able to renew the registration 60 days before the registration expiry date. If you access this eService prior to 60 days before the expiry date, you will not be able to proceed with the transaction.

If the registration for the limited partnership has expired and cancelled due to non-renewal, you will need to register a new limited partnership.

| Home > Renew business registration                                                                                                    |  |
|----------------------------------------------------------------------------------------------------|--|
| Renew business registration                                                                                                    |  |
|                                                                                                    |  |
|                                                                                                    |  |
| Introduction                                                                                                    |  |
| This eService allows you to renew the registration of a sole proprietorship, partnership or limited partnership for 1 year or 3 years.                                                                                                  |  |
| <ul> <li>O</li></ul>                                                                                                    |  |
| \$ Fee \$30.00 (1 year)<br>\$90.00 (3 years)                                                                                                    |  |
| Before you start                                                                                                    |  |
| <ol> <li>Ensure that the CPF Medisave contributions of all business owners or partners are up-to-date with<br/>the CPF Board.</li> </ol>                                                                                                |  |
| 2 Ensure that you are logged in using Corppass to perform this transaction. If you do not have a<br>Corppass account, you can apply for one on the <u>Corppass website</u> .                                                            |  |
| Useful reminders (1)                                                                                                    |  |
| <ul> <li>It is an offence to carry on the business after the registration has expired.</li> <li>You can renew the registration of your sole proprietorship, partnership, or limited partnership up to 60 days before expiry.</li> </ul> |  |
| Late renewal may incur a penalty.     Day blow is new quaitable as a payment ention for renewal of registration for sole.                                                                                                    |  |
| proprietorship, partnership, and limited partnership.                                                                                                    |  |
|                                                                                                    |  |
| Start →                                                                                                    |  |

Step 5: Select the renewal period and click "Review and confirm" to proceed.

**Important:** The 3-year renewal option is only available if your business entity meets the CPF Board's conditions.

| Select a renewal period of either 1 year or 3                                                                                                    | Current expiry date         |
|----------------------------------------------------------------------------------------------------|-----------------------------|
| The renewal period you select reflects the<br>current registration term only. It does not<br>indicate the intended total operational duration<br>of the limited partnership. | Period of renewal           |
|                                                                                                    | New expiry date 20 Mar 2026 |

**Step 6**: Review all entered information carefully. Tick the declaration box to confirm the accuracy and click **"Payment"** to proceed.

|       | 1<br>Renewal period                                                                                                    | F                                                                   | 2<br>Review and confirm                                                       | 3<br>Payment                                                                      |  |
|-------|----------------------------------------------------------------------------------------------------|---------------------------------------------------------------------|-------------------------------------------------------------------------------|-----------------------------------------------------------------------------------|--|
|       | Peview and confirm                                                                                                    | n                                                                   |                                                                               |                                                                                   |  |
| R     | eview the information below before                                                                                                    | submitting.                                                         |                                                                               |                                                                                   |  |
| R<br> | Renewal period                                                                                                    | Period of renewal                                                   | New expiry date                                                               |                                                                                   |  |
|       | ✓ I, NICOLE LIM, declare that:                                                                                                    | 1 уса                                                               | 20 Mai 2020                                                                   |                                                                                   |  |
|       | <ol> <li>The above information sut</li> <li>I am aware that I may be limited in the subscription of the subscription of the subscription o</li></ol> | omitted is true and correct to t<br>able to prosecution if I submit | he best of my knowledge and I am au<br>any false or misleading information ir | thorised to file this application/transaction.<br>h this application/transaction. |  |
|       | ← Back                                                                                                    |                                                                     |                                                                               | Payment >                                                                         |  |

**Step 7**: You will be directed to the payment summary page. Select the payment method and click **"Make payment"** to complete the transaction.

| Select payment metho                                                                          |                                                                   | r dyment summar                                                                      | 7       |
|-----------------------------------------------------------------------------------------------|-------------------------------------------------------------------|--------------------------------------------------------------------------------------|---------|
| Complete your payment before 12:13PM<br>You will receive an acknowledge messag<br>Select type | /l to avoid timeouts.<br>e and a receipt upon successful payment. | ARN250310000018<br>1 x Renew business / limited<br>partnership registration (1 year) | \$30.00 |
| Saved card(s)                                                                                 | Other methods                                                     | Total (includes GST)                                                                 | \$30.00 |
| Select payment method                                                                         | I Pay CPay                                                        | Make payment                                                                         |         |
| PayPal                                                                                        | Debit/Credit Card/Apple Pay/Google<br>Pay                         | ← Back                                                                               |         |
|                                                                                               |                                                                   | ]                                                                                    |         |
| PayNow                                                                                        |                                                                   |                                                                                      |         |

**Step 8**: Once payment is successful, you will see an acknowledgement message and option to download your receipt.

| Payment successful                                                                                        |                        |                               |                                                    |  |  |
|----------------------------------------------------------------------------------------------------|------------------------|-------------------------------|----------------------------------------------------|--|--|
| Upon successful payment, you will receive a confirmation email with instructions to review your purchase. |                        |                               |                                                    |  |  |
|                                                                                                    | 🖾 Download receipt     | E Go to My Transaction        |                                                    |  |  |
| Payment details                                                                                           |                        |                               |                                                    |  |  |
| Receipt number<br>ACRA250310000015                                                                        | ARN<br>ARN250310000018 | Paid via<br>Debit/Credit Card | EP reference number<br>pi_3R0xIXJUwRqvcgtW1zdGvpuW |  |  |
| Date and time<br>10 Mar 2025 11:48 AM                                                                     | Amount paid<br>\$30.00 |                               |                                                    |  |  |

**Step 9**: A notification will be sent to your Bizfile inbox with a link to download your free Business Profile.

| <ul> <li>✔ All messages</li> <li>Business registration for OCTOBER TWO successfully renewed</li> <li>Dur 2025 + 1:46 PM</li> <li>Dear Sir/Madam,</li> <li>Entity name: OCTOBER TWO</li> <li>Entity UEN: 5:3400161X</li> <li>Expiry date: 20/03/2025</li> <li>The registration for Business, OCTOBER TWO has been successfully renewed for 1 year.</li> <li>The mew expiry date is 20/03/2026.</li> <li>A free Business Profile for this entity is available for download via this link. Please ensure you have switched to the correct entity profile before you access the free product download page. Should you need assistance, our step-by-step guide is available for reference.</li> <li>Download link will expire in 30 days.</li> </ul> | Inbox                                                                                                    |                    |
|----------------------------------------------------------------------------------------------------|----------------------------------------------------------------------------------------------------|--------------------|
| Dear Sir/Madam,  Entity name: OCTOBER TWO Entity UEN: 53400161X Expiry date: 20/03/2025 The registration for Business, OCTOBER TWO has been successfully renewed for 1 year. The new expiry date is 20/03/2026. A free Business Profile for this entity is available for download via this <u>link</u> . Please ensure you have switched to the correct entity profile before you access the free product download page. Should you need assistance, our step-by-step <u>guide</u> is available for reference. Download link will expire in 30 days.                                                                                                    | ← All messages<br>Business registration for OCTOBER TWO successfully renewed<br>10 Jun 2025 · 1:46 PM                                                                                                    |                    |
| The new expiry date is 20/03/2026.<br>A free Business Profile for this entity is available for download via this <u>link</u> . Please ensure you have switched to the correct entity profile before you access the<br>free product download page. Should you need assistance, our step-by-step <u>guide</u> is available for reference.<br>Download link will expire in 30 days.                                                                                                    | Dear Sir/Madam,  Entity name: OCTOBER TWO Entity UEN: 53400161X Expiry date: 20/03/2025 The registration for Business, OCTOBER TWO has been successfully renewed for 1 year.                                                                                                    |                    |
|                                                                                                    | The new expiry date is 20/03/2026.<br>A free Business Profile for this entity is available for download via this <u>link</u> . Please ensure you have switched to the correct entity profile bef<br>free product download page. Should you need assistance, our step-by-step <u>guide</u> is available for reference.<br>Download link will expire in 30 days. | pre you access the |

Updated as of 10 Jun 2025